## How to reset your own password on the Sandata Website

## **1:** From the website, <u>https://evv.sandata.com/VM/Login</u> click the "FORGOT PASSWORD" button to reset the password.

| * indicates required field                                                                                                    |                                                                                                    |
|----------------------------------------------------------------------------------------------------|----------------------------------------------------------------------------------------------------|
| AGENCY                                                                                                    |                                                                                                    |
| stx                                                                                                    |                                                                                                    |
| USERNAME *                                                                                                    |                                                                                                    |
| Enter Username                                                                                                    |                                                                                                    |
| Password is required                                                                                                    |                                                                                                    |
| Enter Password 💿                                                                                                    |                                                                                                    |
| REMEMBER ME                                                                                                    |                                                                                                    |
| LOGIN                                                                                                    |                                                                                                    |
| FORGOT PASSWORD?                                                                                                    |                                                                                                    |
| Privacy Policy                                                                                                    |                                                                                                    |
| © 2023 Sandata Technologies, LLC                                                                                                    |                                                                                                    |
| Usage Agreement: You are accessing this information system<br>using your unique credentials, and the sharing of credentials is<br>strictly prohibited. Use of this information system indicates<br>consent and acknowledgement that your activity may be<br>monitored, recorded and subject to audit. Unauthorized use of<br>this information system is prohibited and subject to criminal<br>and civil penalties. |                                                                                                    |
|                                                                                                    | <ul> <li>* indicates required field</li> <li>AGENCY</li> <li>Stx</li> <li>USERNAME *</li> <li>Chere Username</li> <li>Chere Password</li> <li>Chere Password</li> <li>Correst Constraint (Constraint)</li> <li>Constraint (Constraint)</li> <li>Constraint (Constraint)</li></ul> |

2: Enter your email address. Click on "Reset Password".

**NOTE:** You will get an email with a new temporary password.

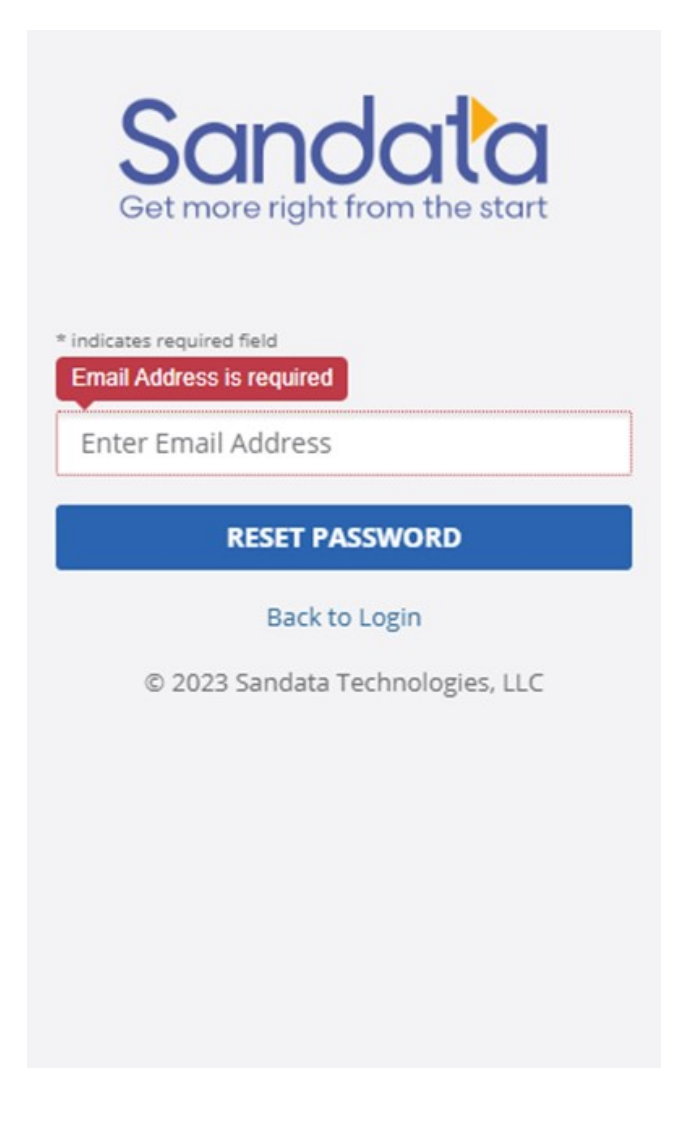

**3:** Create a new password.

**NOTE:** Your password must contain the following -

- At least 1 number
- At least 1 letter
- At least 1 Uppercase letter
- At least 1 lowercase letter
- The length must be at least 12 characters

## **Helpful Hints**

"Old Password" is just the temporary password sent to your email.

| Change Password            | × |
|----------------------------|---|
| * indicates required field |   |
| OLD PASSWORD*              |   |
| Enter Old Password         | ۲ |
| NEW PASSWORD*              |   |
| Enter New Password         | ۲ |
| CONFIRM NEW PASSWORD*      |   |
|                            |   |

Note: Password is case sensitive

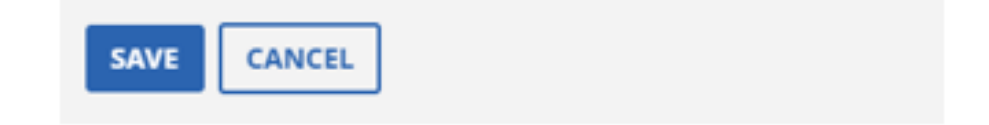